## <u>AJ-PCD10 ファームウェア・アップデート方法</u>

## ■動作環境

本アプリケーションの動作環境は以下の通りです。 対応 OS :Windows XP SP3 (32bit) Windows Vista Business SP2(32/64bit) Windows 7 Professional(32/64bit) サポート言語 : 日・英・中 メインメモリー : 512MB 以上推奨 (Windows Vista の場合は 1GB 以上推奨) CPU : Pentium4 1.5GHz 以上推奨 インターフェース: USB2.0 その他 : P2ドライバーがインストール済みであること。

OS の仕様変更によっては、従来動作保証としていた OS を動作保証対象外とさせて頂く場合があります。

■バージョンアップ方法 ※AJ-PCD10にP2カードが挿入されている場合は全て取り出してください。 ※バージョンアップは管理者権限のユーザーで行ってください。 ※バージョンアップはPCのスタンバイ/休止状態の設定を無効にして行ってください。 ※USB2.0インターフェースでご使用ください。

- 1. ダウンロードした PCD10UpdateTo230.exe ファイルをマイドキュメントなど、任意のフォルダに 保存します。
- 2. AJ-PCD10を外付けで使用している場合は、AJ-PCD10とPCをUSBケーブルで接続します。 AJ-PCD10をPCに内蔵して使用している場合は、そのまま手順3へ進んでください。
- 保存した PCD10UpdateTo230.exe ファイルをダブルクリックするとアプリが起動します。 Windows Vista/7 の場合はアクセス要求の確認ダイアログが表示されますが、[許可]を クリックして続行してください。

AJ-PCD10 が正常に認識されている場合は下記の表示になります。手順4へ進んでください。

| ₽ AJ-PCD10 Update Tool                                                                               |                                                                 |
|----------------------------------------------------------------------------------------------------|-----------------------------------------------------------------|
| STEP1: 動作モード切り替え<br>STEP2: データファイル1の更新<br>STEP3: データファイル2の更新<br>STEP4: データファイル3の更新<br>STEP5: デバイス再起動 | 現在のバージョン 22<br>更新後のバージョン 23<br>実行ボタンをクリックするとバージョンアップを開<br>始します。 |
| STEP6: バージョンアップ完了                                                                                    |                                                                 |

## 下記の表示になった場合は AJ-PCD10 が認識されていません。PC との接続を再度確認してください。

| 🔁 AJ-PCD10 Update Tool                                                             |                                                                |
|------------------------------------------------------------------------------------|----------------------------------------------------------------|
| STEP1: 動作モード切り替え<br>STEP2: データファイル1の更新<br>STEP3: データファイル2の更新<br>STEP4: データファイル3の更新 | 現在のバージョン<br>更新後のバージョン 2.3<br>AJ-PCD10とPCをUSBケーブルで接続してくだ<br>さい。 |
| STEP5: デバイス再起動<br>STEP6: バージョンアップ完了                                                |                                                                |

4. [実行]ボタンをクリックするとバージョンアップを開始します。

バージョンアップ完了まで3分程度の時間がかかります。
※一旦バージョンアップを実行すると、途中でキャンセルすることはできません。
※バージョンアップ実行中は、PCとAJ-PCD10の電源をOFFにしたり、USBケーブルを抜いたりしないでください。

※バージョンアップ実行中、一時的に AJ-PCD10 が取り外し状態になりますが、正常な動作なので 問題ありません。

| 🔁 AJ-PCD10 Update Tool                  |                                        |
|-----------------------------------------|----------------------------------------|
| STEP1 : 動作モード切り替え<br>STEP2: データファイル1の更新 | 現在のバージョン 1.1<br>更新後のバージョン 2.3          |
| STEP3: データファイル2の更新                      | バージョンアップ実行中です。                         |
| STEP4: データファイル3の更新                      | AJ-PCD10の電源を切ったり、USBケーブルを抜いたりしないでください。 |
| STEP5: デバイス再起動                          |                                        |
| STEP6: バージョンアップ完了                       |                                        |

5. バージョンアップが完了すると下記の表示になります。

| のバージョン 23<br>後のバージョン 23<br>J-PCD10はバージョンアップが完了してい<br>を終了してください。 |
|-----------------------------------------------------------------|
| ク.<br>(注<br>て                                                   |

■バージョンアップ中にエラーが発生した場合

バージョンアップ中に何らかの原因でエラーが発生した場合は、ウィンドウに下記のような メッセージが表示され、バージョンアップが中止されます。

- ・AJ-PCD10との通信を行うことが出来ません。処理を中止します。
- ・バージョンアップ中にエラーが発生したため、処理を中止します。
- ・ファイルの転送に失敗しました。処理を中止します。
- ・ファイルの書き込みに失敗しました。処理を中止します。

バージョンアップが中止された場合は、下記の手順に従い、再度バージョンアップを行ってください。

- 1. ウィンドウ右上の 12/2を押してアプリを終了します。
- 2. AJ-PCD10を外付けで使用している場合は、AJ-PCD10の電源を一旦 OFF にした後、再度 ON に します。
  - AJ-PCD10をPCに内蔵して使用している場合は、PCを再起動します。
- 3. PCD10UpdateTo230.exe ファイルをダブルクリックしてアプリを起動します。
- 4. AJ-PCD10 が認識されていることを確認した後、実行ボタンをクリックしてバージョンアップを 実行します。

※再度バージョンアップを行ったときに一部の STEP が実行されない場合がありますが、正常な 動作ですので問題ありません。

以下のような症状が発生した場合は、お手数ですがお近くのサービス窓口までご相談ください。 ・AJ-PCD10 が認識されない場合

・バージョンアップの再実行を複数回行っても正常に終了しない場合

以上